# acer

# Obsah

| Upozornění                        | 2  |
|-----------------------------------|----|
| Zvláštní poznámky k LCD monitorům | 2  |
| Obsah balení                      | 3  |
| Návod k instalaci                 | 3  |
| Montáž monitoru                   | 3  |
| Odpojení monitoru                 | 3  |
| Nastavení úhlu pohledu            | 4  |
| Připojení zařízení                | 6  |
| Zapnutí přívodu proudu            | 7  |
| Úprava nastavení displeje         | 7  |
| Externí ovládání                  | 7  |
| Volby OSD                         | 8  |
| Menu OSD                          | 8  |
| Řešení problémů                   | 11 |
| Obecné technické údaje            | 12 |

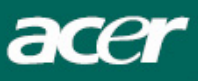

# Upozornění

- Pokud by byl monitor umístěn příliš blízko tepelných zdrojů, mohlo by dojít k jeho poškození. Zkontrolujte si polohu radiátorů, vařičů, zdrojů otevřeného ohně, atd.
- Nezakrývejte otvory v horní a zadní části krytu, protože monitor potřebuje ventilaci. Monitor by měl být umístěn v dobře větrané místnosti, aby se zabránilo jeho přehřátí.
- Nepokládejte ostré předměty, jako jsou nože, tužky nebo pera do blízkosti obrazovky. Pokud se takové předměty dotknou obrazovky, může dojít k trvalému poškrábání LCD panelu.
- Při čištění monitoru jej odpojte od zdroje elektrické energie, aby se zabránilo jakékoliv možnosti úrazu elektrickým proudem. K čištění vnější části monitoru používejte měkkou látku nepouštějící vlákna. Skvrny můžete očistit látkou lehce navlhčenou v mírném roztoku čistícího prostředku. Na obrazovku displeje nenanášejte žádné kapaliny, včetně vody. Nenanášejte kapalinu přímo na obrazovku. Nejlepší je nanést ji na látku a otřít monitor. Pokud by se do monitoru dostala kapalina, mohla by způsobit zkrat a/nebo poškození jednotky.
- Pokud se setkáte s nějakým problémem, podívejte se nejprve do kapitoly "Řešení problémů". Pokud v této kapitole nenaleznete řešení vašeho problému, nepokoušejte se monitor opravovat sami. Otevření a odstranění krytů by mohlo způsobit zranění nebo smrt elektrickým proudem. V případě potřeby kontaktujte kvalifikovaného technika.

#### Informace o recyklaci

My, ve společnosti Acer Incorporated, klademe velký důraz na naši strategii ochrany životního prostředí a pevně věříme, že nám pomáhá udržovat zdravější zemi prostřednictvím správného zpracování a recyklace průmyslových zařízení na konci jejich životnosti.

Tato zařízení obsahují recyklovatelné materiály, které lze rozložit a znovu použít ve zbrusu nových zařízeních. Na druhou stranu jiné materiály mohou být považovány za nebezpečné a jedovaté látky. Důrazně doporučujeme, abyste si přečetli přiložené informace o recyklaci tohoto monitoru.

Worldwide : http://global.acer.com/about/sustainability.htm

Spojené státy : http://www.ciwmb.ca.gov/electronics/act2003/Recovery/Approved/

- Asie: http://recycle.epa.gov.tw/public/public4\_2.htm
- Evropa: EL-Kretsen: <u>http://www.el-kretsen.se/</u> EL-retur: <u>http://www.elretur.no/</u> SWICO: <u>http://swico.one.webbuild.ch/</u>

# Zvláštní poznámky k LCD monitorům

Následující symptomy jsou u LCD monitorů normální a nepředstavují žádný problém.

#### POZNÁMKY

- V důsledku povahy fluorescenčního světla může obrazovka po zapnutí blikat. Stisknutím vypínače monitor vypněte a poté jej znovu zapněte.
- V závislosti na tom, co máte na obrazovce se vám může zdát, že jas obrazovky není stejný po celé její ploše.
- LCD obrazovka má 99,99% nebo více efektivních bodů. Může obsahovat 0,01% nebo méně skvrn, představovaných chybějícími body nebo neustále svítícími body.

• V důsledku povahy LCD obrazovky se může stát, že po změně obrazu na obrazovce zůstane pozůstatek předchozího obrazu, obzvláště, pokud byl předchozí obraz zobrazen dlouho. V takovém případě lze obrazovku pomalu obnovit změnou obrazu nebo jejím vypnutím na delší dobu.

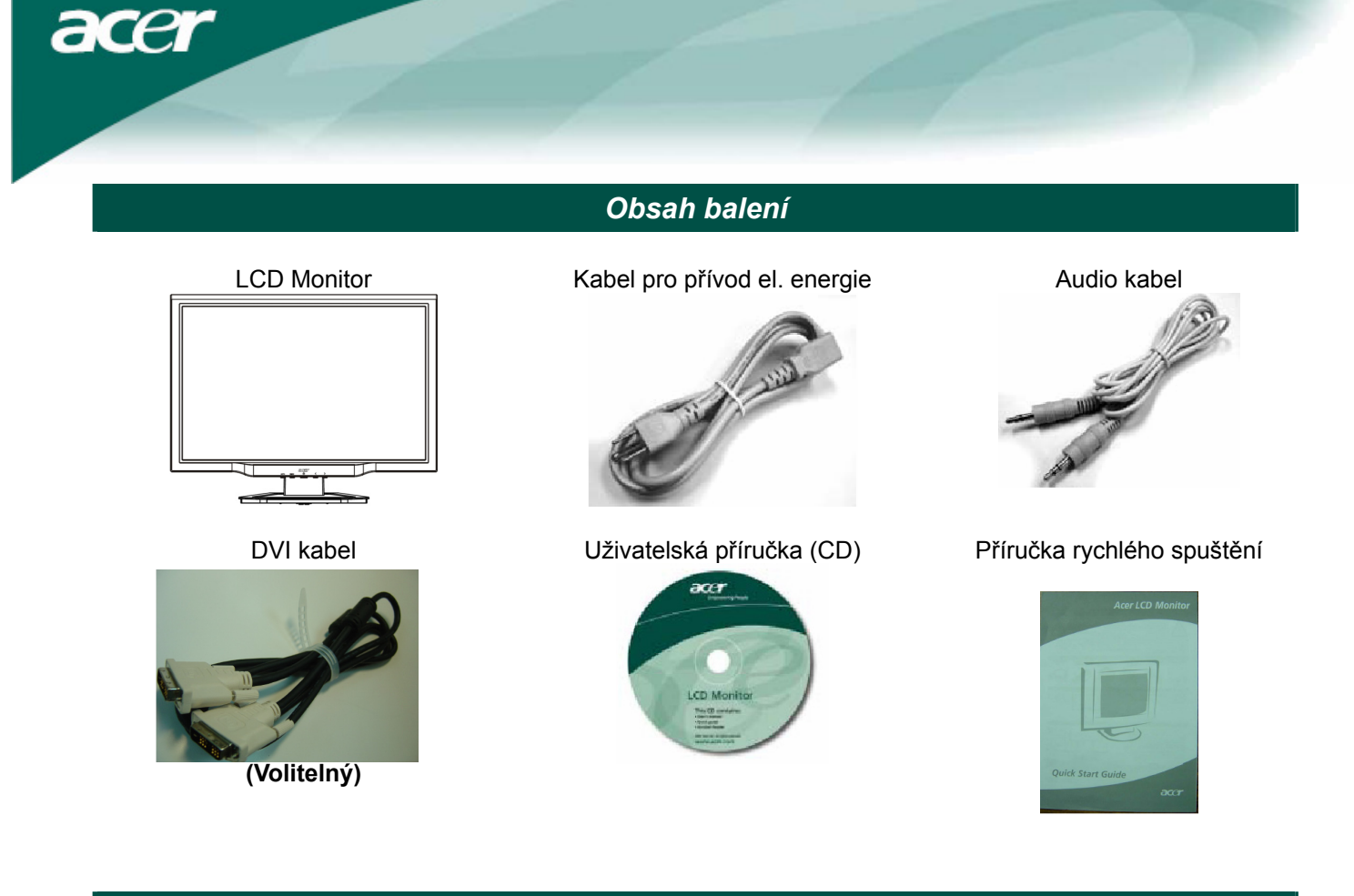

# Návod k instalaci

#### Montáž monitoru

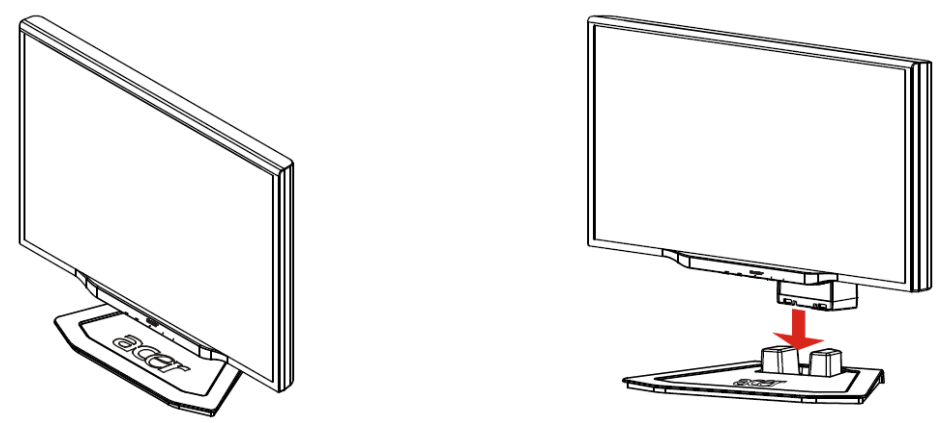

Položte monitor na plochý stůl nebo desku.

## Odpojení monitoru

Zachovejte původní krabici a balící materiál pro případ, že budete muset monitor někam zaslat nebo převážet. Opětovné zabalení monitoru:

1. Vytáhněte zástrčku ze zdi, abyste zajistili, že přívod proudu bude opravdu odpojený.

2. Opatrně vložte monitor do krabice.

# **D**ůležité

Nejprve si připravte čistý, plochý povrch, na který budete monitor moci položit po jeho oddělení od základny. Pod monitor položte suchou, čistou látku. Monitor lehce nadzdvihněte a sejměte ze stojanu.

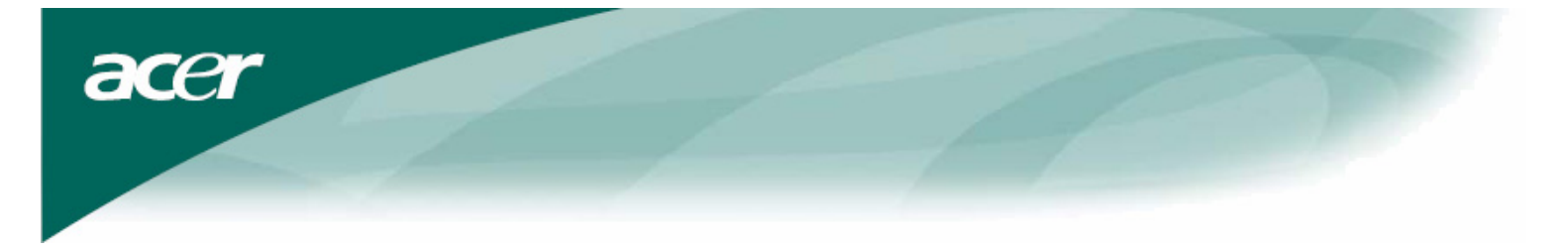

Nastavení úhlu pohledu Rozsah úhlu pohledu na monitor je -5°~20°.

+20°

## Seřízení pozorovacího úhlu (jen u AL2223W h / AL2223W r)

Váš monitor je vybaven nastavitelným stojanem, který umožňuje jeho pohyb v rozsahu 90 mm nahoru a dolů (nastavení výšky), 25° vpřed a vzad (nastavení sklonu) a 60° do stran (nastavení otočení). Monitor nastavíte tak, že jej oběma rukama uchopíte na pravém a levém okraji rámu a uvedete ho do požadované polohy.

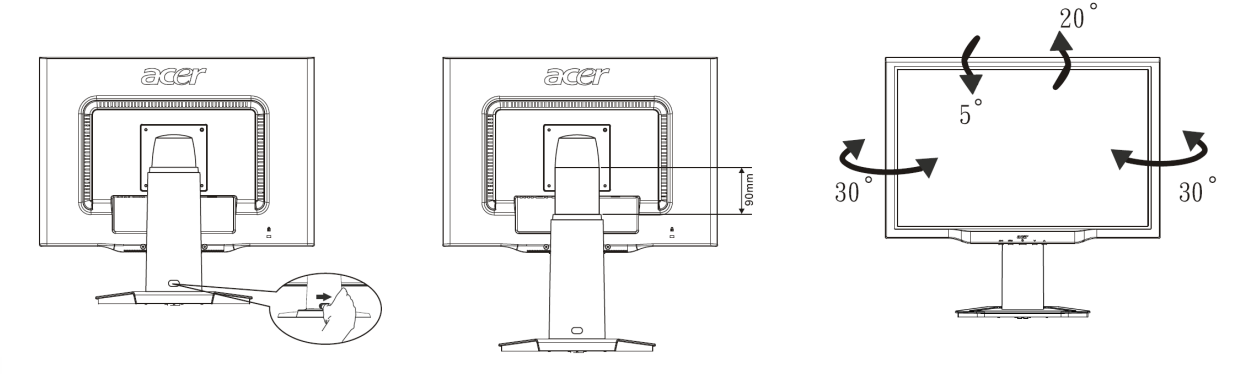

V Kolík nevytahujte nebo nezasunujte, když je displej položen šikmo na plochu, abyste předešli jeho vysunutí.

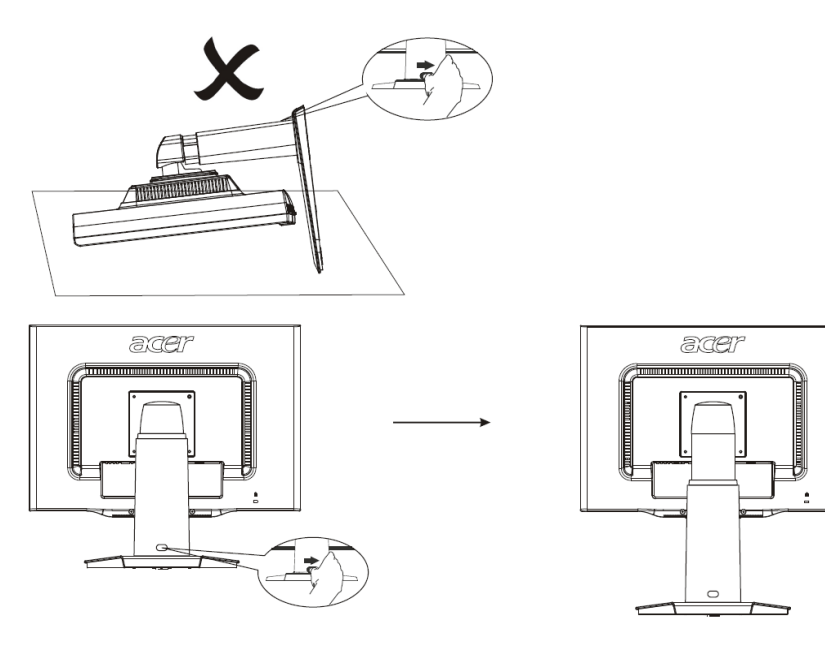

Pojistku na stojanu displeje zasuňte doprava podle obrázku a potom nastavte výšku. Všimněte si, že pro zasunutí pojistky doprava byste měli zařízení postavit na stůl, abyste předešli vysunutí horní části displeje.

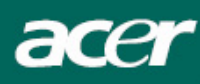

#### Nastavení otočení (jen u AL2223W r):

- 1. Před nastavením výšky se ujistěte, zda pojistku označenou na obrázku Obr. 1 zasunuli doprava.
- 2. Pro natočení obrazovky, dejte obrazovku do nejvyšší polohy, pak monitor nakloňte dopředu do správné pozice.jak je uvedeno na Obr. 2.
- 3. Přidržte levou a pravou stranu obrazovky oběma rukama a potom ji otočte o 90° ve směru hodinových ručiček, jak je uvedeno na Obr. 3.
- 4. Až dokončíte otočení, nastavte výšku obrazovky, aby vyhovovala vaší vlastní pozici, jak je uvedeno na Obr. 4.
- Pro návrat do původní polohy otočte obrazovku o 90° proti směru hodinových ručiček, jak je uvedeno na Obr. 5.
- 6. Až dokončíte otočení, nastavte výšku obrazovky, aby vyhovovala vaší vlastní pozici, jak je uvedeno na Obr.6.

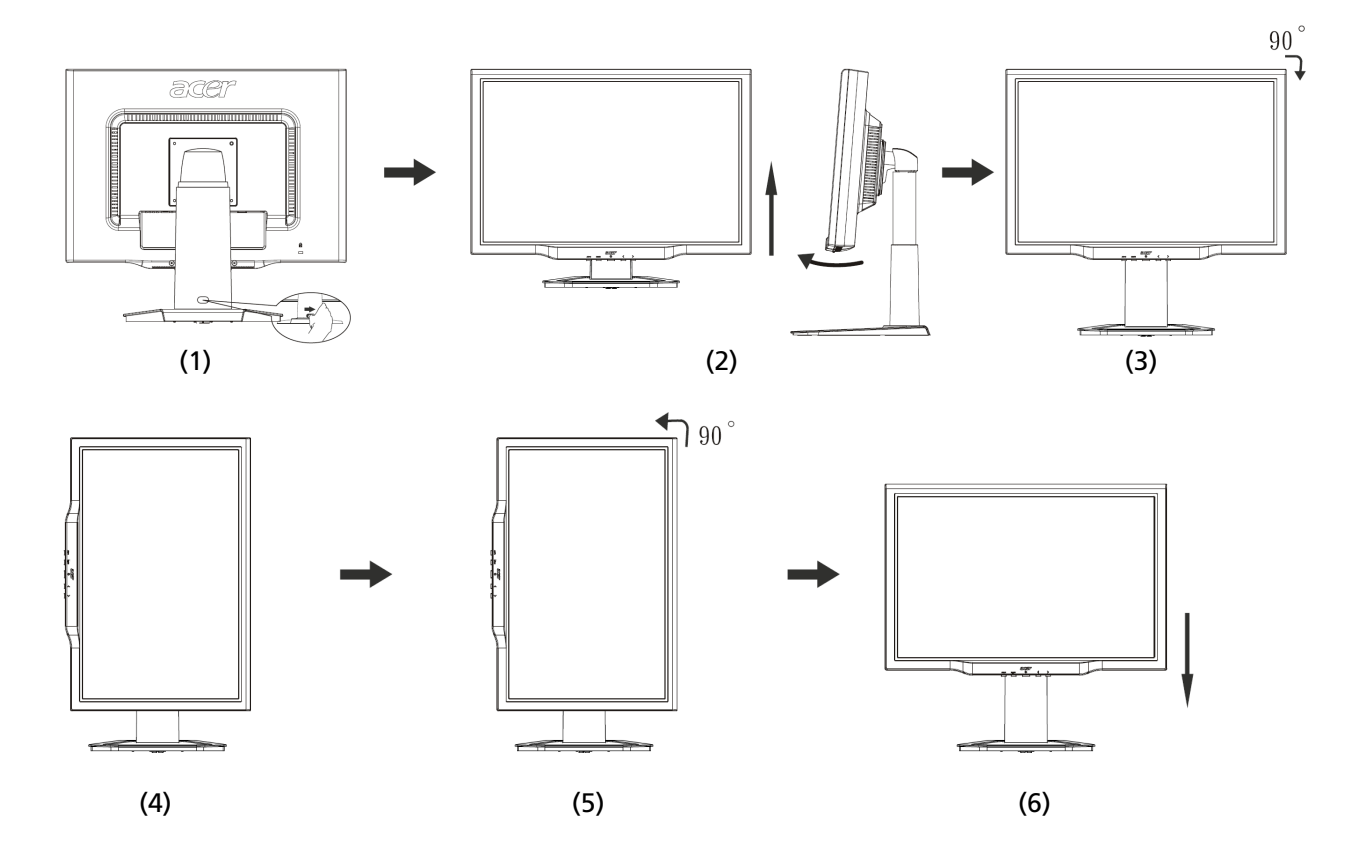

Abyste mohli použít funkci otočného čepu, musí být nainstalován přiložený software PIVOT.

© Portrait Displays, Inc. Všechna práva vyhrazena.

POZNÁMKY:

- Když měníte úhel, nedotýkejte se LCD obrazovky. Může to způsobit poškození nebo zničení LCD obrazovky.
- Při změně úhlu je nutno pozorně dbát na to, abyste se nedotýkali displeje prsty nebo rukama.

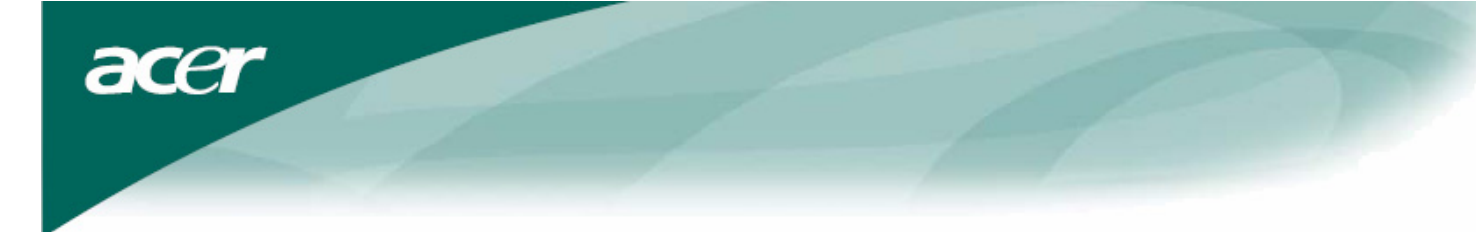

# Připojení zařízení

Pozor: Ujistěte se, že jak počítač tak monitor jsou odpojeny od zdroje elektrické energie.  $\nabla$ 

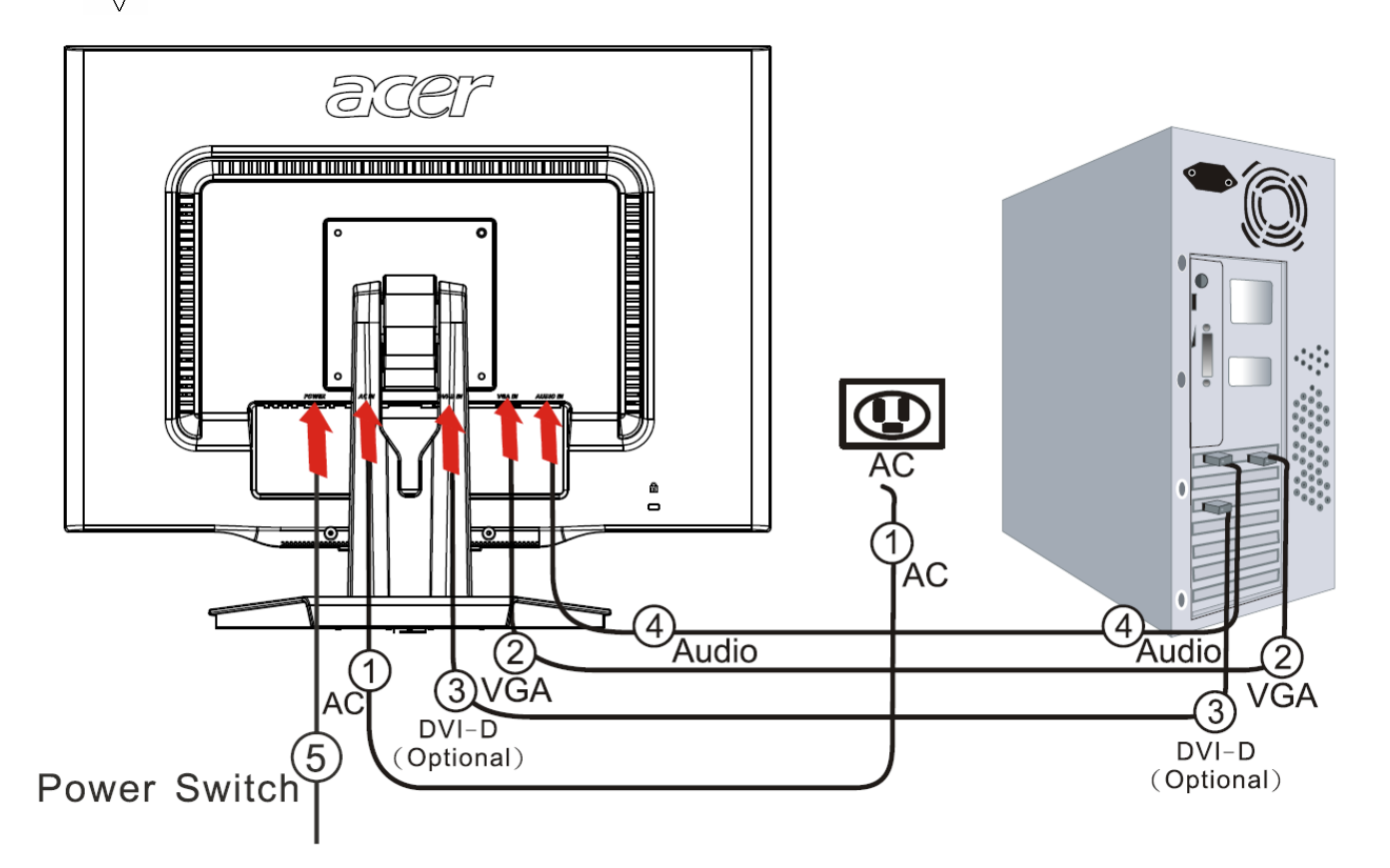

| 1 | Kabel pro přívod<br>elektrické energie | Zasuňte kabel pro přívod elektrické energie do monitoru a poté do řádně uzemněné elektrické zásuvky.                         |
|---|----------------------------------------|----------------------------------------------------------------------------------------------------|
| 2 | Kabel VGA                              | Připojte videokabel do zdířky VGA IN na monitoru a do zdířky výstupu na videokartě počítače. Utáhněte šrouby na konektoru.   |
| 3 | DVI-D kabel<br><b>(Volitelný)</b>      | Připojte videokabel do zdířky DVI-D IN na monitoru a do zdířky výstupu na videokartě počítače. Utáhněte šrouby na konektoru. |
| 4 | Audio kabel                            | Pomocí audio kabelu propojte zdířku (AUDIO IN) na monitoru s počítačem.                                                      |
| 5 | Vypínač zdroje                         | On / Off (Zapnuto/Vypnuto)                                                                                                   |

#### $\mathbf{V}$ ! VAROVÁNÍ:

- Zkontrolujte, jestli jste na VGA kartu počítače napojili správný kabel.
   Ujistěte se, že tvar zástrčky odpovídá tvaru zásuvky.
- A také, že žádný kolík není ohnutý nebo jinak poškozený.

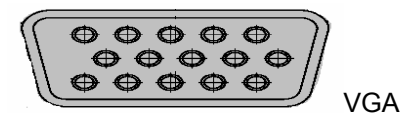

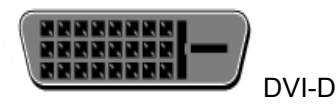

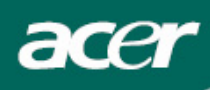

# Zapnutí přívodu proudu

Nejdříve zapněte hlavní vypínač na zadní straně monitoru, potom zapněte počítač a tlačítko vypínače na ovládacím panelu monitoru. Když uvidíte, že LED kontrolka na vypínači svítí zeleně, značí to, že počítač je připraven k použití. Počkejte asi 10 sekund než se objeví video signál. Jestliže na vypínači nevidíte zelené světlo nebo nevidíte ani video signál, zkontrolujte zapojení.

# Úprava nastavení displeje

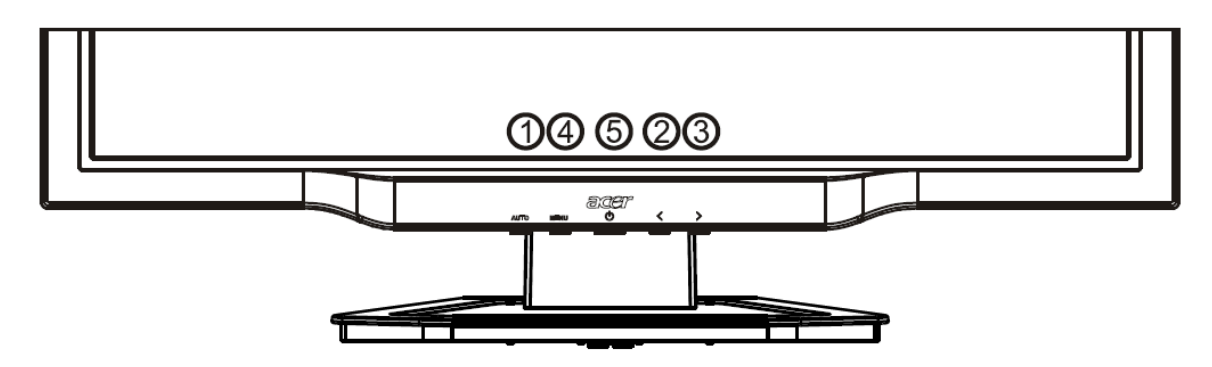

### Externí ovládání

| 1   | AUTO | AUTO        | Pokud je OSD aktivní, stisknutím opustíte volby v OSD. Pokud OSD není<br>aktivní stiskněte a monitor automaticky upraví polohu, zaostření a<br>frekvenci vašeho displeje.                            |
|-----|------|-------------|----------------------------------------------------------------------------------------------------|
| 2/3 |      | MINUS/ PLUS | Pokud je OSD aktivní, stisknutím zvolte nebo upravte volby OSD. Pokud<br>OSD není aktivní, stiskněte jednou, poté stiskněte tlačítka označená<br><b>MINUS</b> nebo <b>PLUS</b> a upravte sílu zvuku. |
| 4   | MENU | Funkce OSD  | Stisknutím si zobrazíte OSD.<br>Opětovným stisknutím zadáte volbu do OSD.                                                                                                    |
| 5   | ტ    | NAPÁJENÍ    | Napájení zapnuto/vypnuto<br>Zelená: napájení zapnuto<br>Oranžová: režim spánku                                                                                                    |

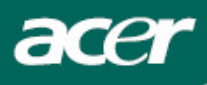

# Volby OSD

Viz. "Externí ovládání" na straně 7. Úprava nastavení OSD:

- 1. Stisknutím tlačítka **MENU** otevřete menu OSD.
- 2. Opětovným stisknutím zadáte volbu 10 funkcí do OSD.
- Pomocí tlačítek označených MINUS nebo PLUS zvýrazněte volbu a poté upravte její intenzitu na požadovanou hodnotu.
- 4. Po dokončení všech nastavení stiskněte AUTO a opustíte OSD.

### Menu OSD

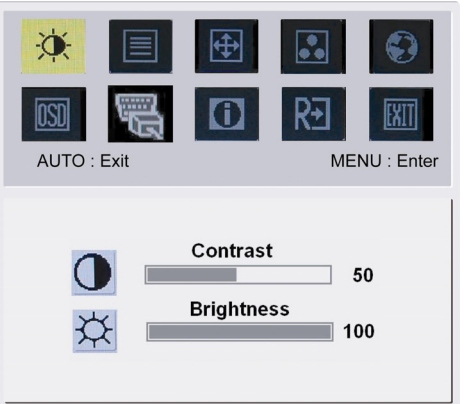

# -À:

Kontrast: Upravuje relativní vzájemné tmavé a světlé odstíny barev za účelem nastavení příjemného kontrastu. Jas:

Upravuje jas obrazu na obrazovce.

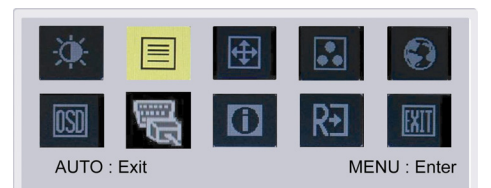

| Focus |    |
|-------|----|
|       | 15 |
| Clock |    |
|       | 50 |
|       |    |
|       |    |

#### Zaostření:

Odstraňuje jakékoliv horizontální zkreslení a dělá obraz jasným a ostrým.

# Frekvence:

Pokud se na pozadí obrazovky vyskytnou vertikální pruhy, touto volbou je můžete minimalizovat. Tato funkce také změní horizontální velikost obrazovky.

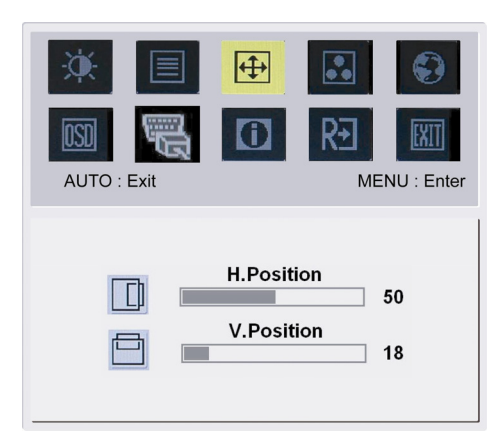

# **(**

#### H-Poloha:

Upravuje horizontální rozměr. V-Poloha:

Upravuje vertikální rozměr.

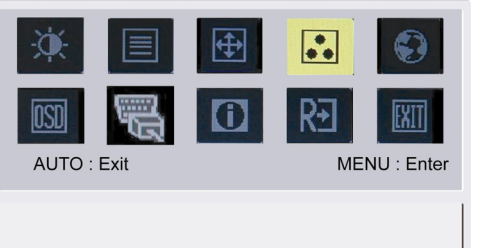

acei

Warm Cool User **BARVA:** Existují tři způsoby úpravy barev: Teplá (červenavá bílá) Chladná (modravá bílá) Uživatelská: Můžete nastavit intenzitu červené, zelené a modré na vámi požadované hodnoty.

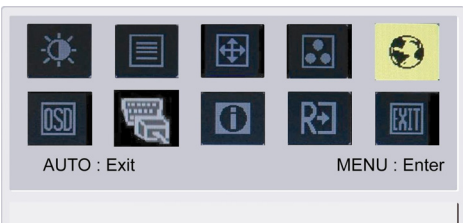

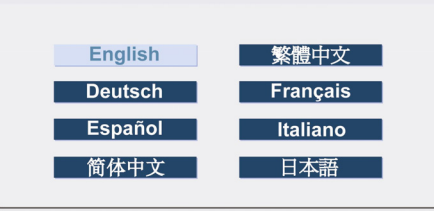

# 

Jazyk pro Asii:
 Zvolte jazyk OSD menu. Vyberte si z angličtiny, němčiny,
 Španělštiny, zjednodušené čínštiny, tradiční čínštiny, francouzštiny,
 italštiny a japonštiny.

| ¢. |           | <b>⊕</b> |           |            |   |
|----|-----------|----------|-----------|------------|---|
|    | -         |          | 1 Same    |            | ١ |
| AU | TO : Exit |          | ME        | NU : Enter | Ż |
|    |           |          |           |            | ' |
|    | English   |          | Русский   |            |   |
|    | Deutsch   |          | Français  |            |   |
|    | Español   |          | Italiano  |            |   |
|    | Hollands  |          | Buomalain | en         |   |

# Jazyk pro země EMEA (Evropa, Střední Východ a Afrika):

Zvolte jazyk OSD menu. Vyberte z angličtiny, němčiny, španělštiny, ruštiny, holandštiny, francouzštiny, italštiny a finštiny.

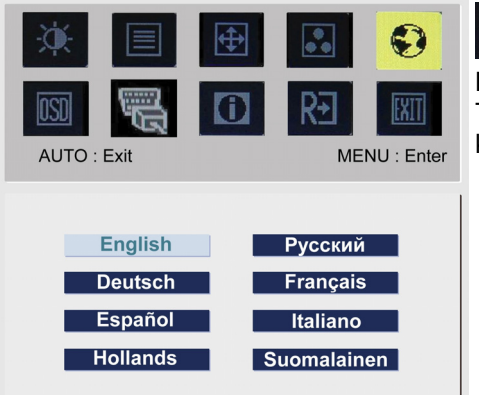

# NASTAVENÍ OSD:

OSD

Tato funkce upravuje polohu okna OSD na obrazovce a také dobu po kterou zůstane zobrazeno.

| ÷.     |      | <b>(</b> |    |            |         |
|--------|------|----------|----|------------|---------|
| OSD    |      | 1        | R€ | EXIT       | A<br>Sy |
| AUTO : | Exit |          | ME | NU : Enter | 錐       |

Analog Input

Digital Input

acer

AUTO

**Automatická konfigurace:** ystém provede automatickou konfiguraci.

錯誤!物件無法用編輯功能變數代碼來建立。(Volitelný) VSTUPNÍ SIGNÁL: Analogový vstup Digitální vstup Zvolte buď vstup analogového nebo digitálního videa.

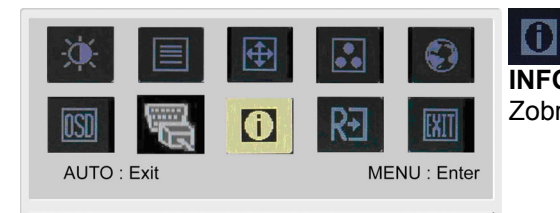

1600x1200 H: 75KHz V: 60Hz Analog Input

**INFORMACE:** Zobrazí stručné informace na obrazovce.

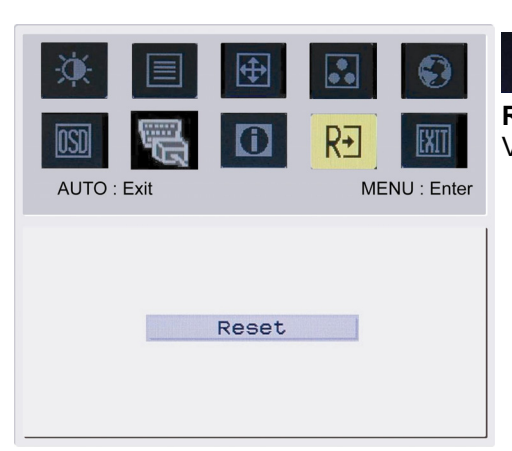

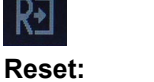

Vyvolá tovární nastavení.

| AUTO : Exit | <b>⊕</b><br>〔 | RT<br>ME | INU : Enter | Exit:<br>Opustí OSD. |
|-------------|---------------|----------|-------------|----------------------|
|             | Exit          |          |             |                      |

\_

acer

# Řešení problémů

| Problémy                                                       | Možná řešení                                                                                                    |
|----------------------------------------------------------------|----------------------------------------------------------------------------------------------------|
| Kontrolka napájení<br>nesvítí                                  | <ul> <li>Zkontrolujte, jestli je vypínač napájení v poloze ON (zapnuto).</li> <li>Zkontrolujte, jestli je připojen kabel přívodu elektrické energie.</li> </ul>                                                                                                    |
| Žádný obraz                                                    | <ul> <li>Zkontrolujte, jestli je vypínač napájení v poloze ON (zapnuto).</li> <li>Zkontrolujte, jestli je připojen kabel přívodu elektrické energie.</li> <li>Zkontrolujte, jestli je video kabel pevně připojen do zadní části monitoru a do počítače.</li> <li>Pohněte myší nebo stiskněte nějakou klávesu, aby se monitor dostal z "neaktivního" režimu.</li> </ul> |
| Na obrázku jsou<br>špatné barvy                                | <ul> <li>Viz. "Úprava barev", kde můžete zvolit RGB barvy a teplotu barev.</li> </ul>                                                                                                    |
| Obraz poskakuje<br>nebo přes obrázek<br>přecházejí vlny        | <ul> <li>Přesuňte nebo vypněte elektrická zařízení, která mohou způsobovat interferenci.</li> <li>Zkontrolujte video kabel monitoru, jestli není ohnutý některý kolík.</li> </ul>                                                                                                    |
| Obraz nemá správnou<br>velikost nebo není<br>správně vystředěn | <ul> <li>Stiskněte tlačítko zvolit/auto a monitor automaticky upraví polohu obrazu.</li> <li>Viz. "Úprava polohy".</li> </ul>                                                                                                    |

 $\mathbf{V}$ 

**Pozor:** Nepokoušejte se opravovat monitor nebo otevírat počítač. Pokud vaše problémy nelze vyřešit pomocí kapitoly "Řešení problémů", svěřte veškeré opravy kvalifikovaným pracovníkům.

acer

# Obecné technické údaje

| Položka                         | Technický údaj                                                  |
|---------------------------------|-----------------------------------------------------------------|
| LCD panel                       |                                                                 |
| Displej                         | 22" plochý panel s aktivní maticí TFT LCD                       |
| Maximální rozlišení             | WXGA+ 1680×1050 bodů                                            |
| Intenzita bodu                  | 0.270mm                                                         |
| Barva                           | 16,7M                                                           |
| Jas                             | 300 cd/m² (obvyklá)                                             |
| Kontrastní poměr                | 800:1 (obvyklý)                                                 |
| Reakční doba                    | 5 ms (obvyklý)                                                  |
| Úhel pohledu horizontální       | 160°                                                            |
| Úhel pohledu vertikální         | 160°                                                            |
| Externí ovládání                |                                                                 |
| Tlačítko napájení               | ZAPNUTO/VYPNUTO                                                 |
| Ovládací tlačítka               | Auto, MENU, MINUS, PLUS,                                        |
| Funkce OSD                      |                                                                 |
| Kontrast/Jas                    | Kontrast/Jas                                                    |
| Zaostření/Frekvence             | Zaostření/Frekvence                                             |
| Poloha                          | Poloha                                                          |
| Barva                           | Barva                                                           |
| Jazyk                           | Jazyk                                                           |
| Nastavení OSD                   | Nastavení OSD                                                   |
| Vstupní Signál                  | Vstupní Signál                                                  |
| Informace                       | Informace                                                       |
| Reset                           | Reset                                                           |
| Exit                            | Exit                                                            |
| Video rozhraní                  |                                                                 |
| Video                           | Analog 0,7V / Digitální TMDS (Volitelný)                        |
| Synchronizace                   | TTL (+/ -)                                                      |
| Audio                           | 1.5 W x 2                                                       |
| Plug & Play                     | DDC2B                                                           |
| Napájení                        |                                                                 |
| Zdroj napájení                  | 100~240V AC, 50/60 Hz                                           |
| Power consumption [Energy Star] |                                                                 |
| On.                             | 31.00W                                                          |
| Stand by                        | 0.80W                                                           |
| OFF                             | 0.70W                                                           |
| Power consumption               |                                                                 |
| Max.                            | 44.00W                                                          |
| Stand by                        | 0.80W                                                           |
| OFF                             | 0.70W                                                           |
| Rozměry a váha                  |                                                                 |
| Rozměry (Š x V x H)             | 513.8x417.7x203.8mm (se stojanem)                               |
| Váha (čistá/hrubá)              | 5.2kg / 7.4 kg                                                  |
| Rozměry (Š x V x H)             | 513.8x390.6x258.4 mm (se stojanem) (jen u AL2223W h/ AL2223W r) |
| Váha (čistá/hrubá)              | 7.0 kg / 9.3 kg <b>(jen u AL2223W h/AL2223W r)</b>              |
|                                 |                                                                 |

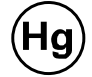

Likvidace lampy LAMPA(Y) V TOMTO PRODUKTU OBSAHUJÍ MERKUR A MUSÍ BÝT RECYKLOVÁNY NEBO ZLIKVIDOVÁNY V SOULADU S MÍSTNÍMI, STÁTNÍMI NEBO FEDERÁLNÍMI ZÁKONY. DALŠÍ INFORMACE ZÍSKÁTE OD ALIANCE ELEKTRONICKÉHO PRŮMYSLU <u>WWW.EIAE.ORG</u>. PODROBNÉ INFORMACE O LIKVIDACI LAMP ZÍSKÁTE NA ADRESE <u>WWW.LAMPRECYCLE.ORG</u>.